# **MEDENT Mobile** Biometric Login

#### HOW TO USE TOUCH OR FACE ID TO LOG INTO MEDENT MOBILE

NOTE: The mobile user must already be set up for MEDENT Mobile and previously logged in. The mobile user must register a Biometric Login for each desired browser on each device.

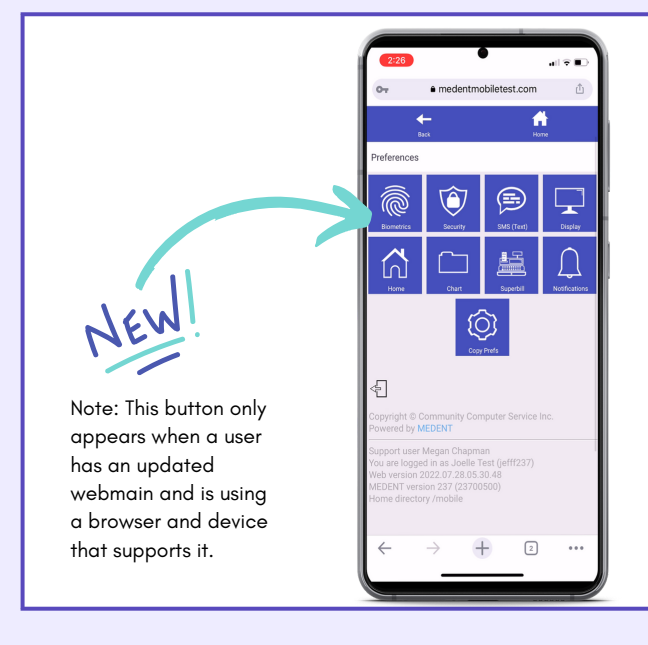

## Open Preferences

After logging into MEDENT Mobile using the standard user ID and password, press the gear icon (2) to open the Preferences page.

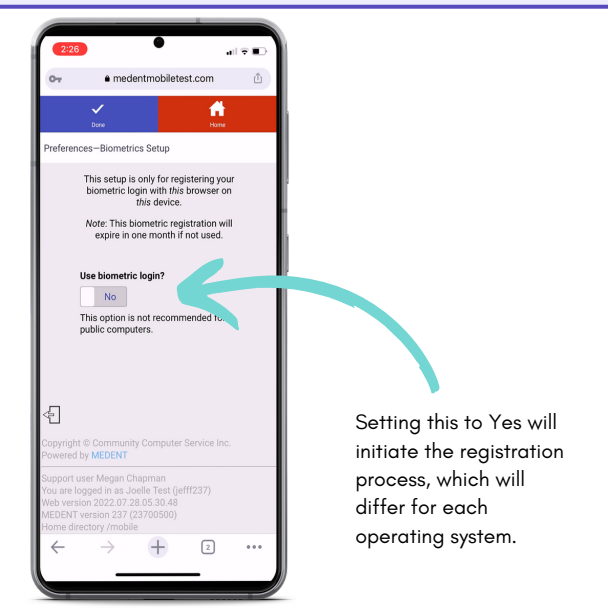

#### Open **Biometrics** Setup

Click **Biometrics** to open the setup page. Set **Use biometric login** to **Yes**.

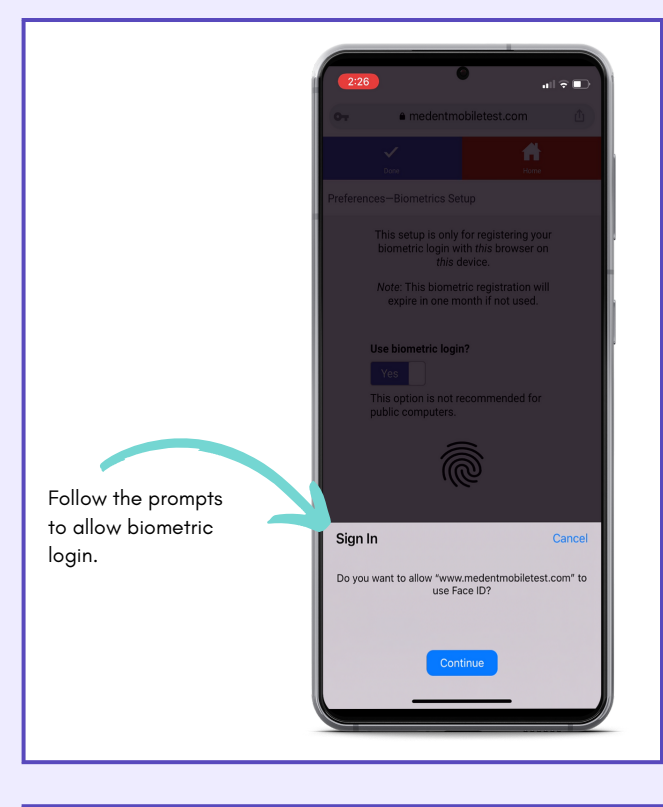

## Complete

#### Registration Process

Generally the user will "Verify your identity" with a fingerprint or Face ID. After completing the registration process, the user will automatically be brought back to the main Preferences page.

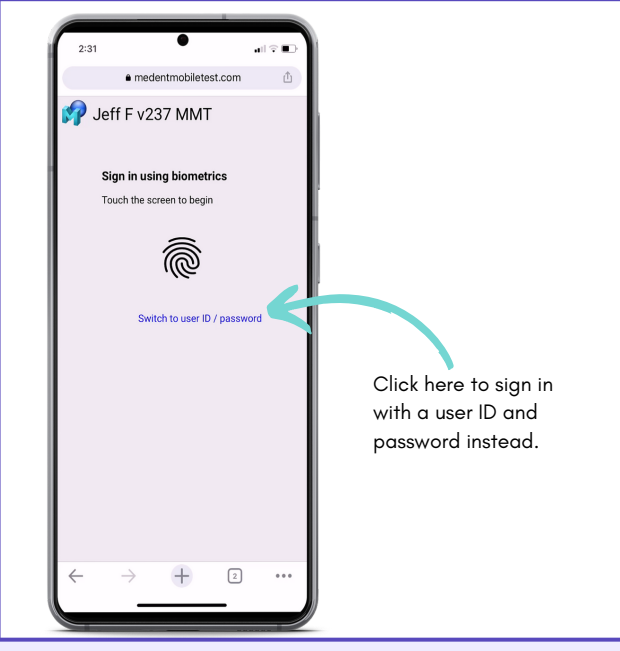

## Use **Touch or Face ID** to log in!

Sign in using biometrics! Once you've previously registered a biometric login, you can always switch to user ID/password instead.

#### www.MEDENT.com